- when it has to be **right** 

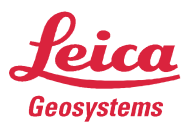

# Leica ScanStation C10

Remote Control using Huawei Mobile WiFi E5151

- 1. Switch on ScanStation C10, wait for the Menu and Idle State
- 2. Connect the scanner to the Huawei Router using the LAN cable
- 3. Switch on Huawei Router
- 4. Connect any Windows computer to Huawei Router using WiFi
- 5. Open your browser

enter 192.169.8.1 to access the web interface of the Huawei

| Datei Bearbeiten Ansicht Chronik       | Lesezeichen Extras Hilf |                      |                   |                                    |         |     | X |
|----------------------------------------|-------------------------|----------------------|-------------------|------------------------------------|---------|-----|---|
| Mobile WiFi ×                          | Under Construction      | × +                  |                   |                                    |         |     |   |
| <b>(</b> 192.168.8.1 /html/nocard.html | ?index                  |                      | ⊽ ℃               | <mark>8</mark> <del>-</del> Google | ▶ ☆ 自   | + 🕆 | ≡ |
| 👐 HUAWEI                               |                         |                      |                   |                                    | English | •   |   |
|                                        |                         |                      |                   |                                    |         |     |   |
|                                        | The S                   | IM card has not b    | een detected o    | or is invalid.                     |         |     |   |
|                                        |                         |                      |                   | Go to Home                         |         |     |   |
|                                        |                         | 06-2013 HUAWEI TECHN | IOLOGIES CO.,LTD. | ALL RIGHTS RESERV                  | ÆD.     |     |   |
|                                        |                         |                      |                   |                                    |         |     |   |

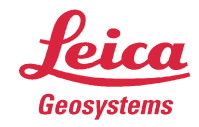

#### 6. Press Go to Home, Settings Enter username, password (admin, admin)

| Datei Bearbeiten Ansicht Chronik    | Lesezeichen Extras Hilfe |      | , ,                |         |                 |
|-------------------------------------|--------------------------|------|--------------------|---------|-----------------|
| Mobile WiFi ×                       | Under Construction       | × +  |                    |         |                 |
| <b>(</b> 192.168.8.1/html/home.html |                          |      | ⊽ C 8 - Google     | ۲ م     |                 |
|                                     |                          |      |                    | English | 💌 Help Log In 🔺 |
| Home Statistics SM                  | S USSD Settings          | More |                    |         |                 |
|                                     |                          |      |                    |         |                 |
|                                     |                          |      |                    |         |                 |
|                                     | Log In                   |      | ۲                  |         |                 |
|                                     |                          |      |                    |         | =               |
|                                     | User name:               |      |                    |         |                 |
|                                     | admin                    |      |                    |         |                 |
|                                     | Password:                |      |                    |         |                 |
|                                     | •••••                    |      |                    |         |                 |
|                                     |                          |      |                    |         |                 |
|                                     |                          |      | Log in Cancel      |         |                 |
|                                     |                          |      |                    |         |                 |
| Current connection                  |                          |      | WLAN status        |         |                 |
| Received/Sent:                      | 0 B / 0 B                |      | WLAN status:       | On      |                 |
| Duration:                           | 00:00:00                 |      | Current WLAN user: | 2       |                 |
| My number:                          | Unknown                  |      |                    |         |                 |
| •                                   |                          |      |                    |         |                 |

## 7. Ethernet Settings, select Auto

| ei <u>B</u> earbeiten <u>A</u> nsicht <u>C</u> hro | onik <u>L</u> esezeiche | n Extras <u>H</u> ilfe          |                                             |                      |
|----------------------------------------------------|-------------------------|---------------------------------|---------------------------------------------|----------------------|
| Mobile WiFi                                        | × \+                    |                                 |                                             |                      |
| 192.168.8.1/html/etherne                           | etsettings.html         |                                 | ⊽ C 8 - Google                              | ▶ ☆ 自 ♣ 余            |
| <b>.</b>                                           |                         |                                 | English                                     | ✓ Help admin Log Out |
| 실 HUAWEI                                           |                         |                                 |                                             |                      |
| me Statistics                                      | SMS : US                | SSD Settings More               |                                             |                      |
| Quick Setup                                        |                         | Ethernet Settings               |                                             |                      |
| )ial-up                                            | 0                       | Ethernet Settings               |                                             |                      |
| Ethernet                                           | 0                       | Connection mode:                | Auto                                        | •                    |
| Ethernet Settings                                  |                         | The second second second second |                                             |                      |
| Ethernet Status                                    |                         | The system chooses the best co  | onnection mode automatically. (Recommended) |                      |
| MAC Clone                                          |                         | PPPoE                           |                                             |                      |
| WLAN                                               | 0                       | User name:                      |                                             |                      |
| Security                                           | 0                       |                                 |                                             |                      |
| Svetem                                             | 0                       | Password:                       |                                             |                      |
| ystem                                              | 0                       | Dialing mode:                   | On demand 🔻                                 |                      |
|                                                    |                         |                                 |                                             |                      |
|                                                    |                         | Max. idle time (s):             | 600                                         |                      |
|                                                    |                         | MTU size:                       | 1480 Default: 1                             | 480                  |
|                                                    |                         |                                 | Please do not edit unless absolutely n      | necessary.           |
|                                                    |                         | Dynamic IP                      | · · · · · · · · · · · · · · · · · · ·       | • 11                 |

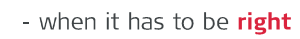

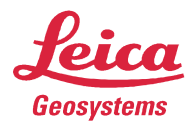

## 8. Ethernet Status

after a short period the status should be Connected, LAN only

| Datei Bearbeiten Ansicht Chronik Lesezeic | hen E <u>x</u> tras <u>H</u> ilfe                                     |                   |                        |
|-------------------------------------------|-----------------------------------------------------------------------|-------------------|------------------------|
| Mobile WiFi × +                           |                                                                       |                   |                        |
| < 🕘 192.168.8.1/html/ethernetstatus.html  |                                                                       | 🔻 🤁 😽 Google      | ▶ ☆ 自 ♣ 斋 ☰            |
|                                           |                                                                       | English           | 💌 Help admin Log Out 🔺 |
| WAWEI                                     |                                                                       |                   |                        |
|                                           |                                                                       |                   |                        |
| Home Statistics SMS I                     | JSSD Settings More                                                    |                   |                        |
| Quick Setup                               | Ethernet Status                                                       |                   |                        |
| Dial-up O                                 | Ethernet otatao                                                       |                   |                        |
| Ethernet                                  | Duration:                                                             | 00:00:00          |                        |
| Ethernet Settings                         | Connection status:                                                    | Connected         | Ξ                      |
| →Ethernet Status                          | MAC Addroce:                                                          | E0:01:12:06:4E:02 |                        |
| MAC Clone                                 | MAC Address.                                                          | P0.01.13.00.4B.02 |                        |
| WLAN O                                    | Connection mode:                                                      | LAN only          |                        |
| Security O                                | IP address:                                                           | Unknown           |                        |
| System O                                  | Subnet mask:                                                          | Unknown           |                        |
|                                           | Default gateway:                                                      | Unknown           |                        |
|                                           | Primary DNS server:                                                   | Unknown           |                        |
|                                           | Secondary DNS server:                                                 | Unknown           |                        |
|                                           | nononen en settere en en el 1777 de 2019 de 2019 de 2019 de 2017 de 2 |                   |                        |
|                                           |                                                                       |                   |                        |
|                                           |                                                                       |                   | *                      |
| 4                                         | 111                                                                   |                   | • •                    |

9. WLAN, Basic Settings The default values are OK.

You can change it, to use your own SSID and password

| Datei Bearbeiten Ansicht Chro | onik <u>L</u> esezeic | hen E <u>x</u> tras <u>H</u> ilfe |                                     |                     |                 | - 🗆 X      |
|-------------------------------|-----------------------|-----------------------------------|-------------------------------------|---------------------|-----------------|------------|
| Mobile WiFi                   | × \+                  |                                   |                                     |                     |                 |            |
| 🗲 🕙 192.168.8.1/html/wlanba   | sicsettings.htm       | 1                                 | ▼ 🤁 🛛 🕏 🕶 Googi                     | e 🔎                 | ☆自♣             | <b>⋒</b> ≡ |
|                               |                       |                                   |                                     | English             | ✓ Help admin    | Log Out    |
|                               |                       |                                   |                                     |                     |                 |            |
|                               |                       |                                   |                                     |                     |                 |            |
| Home Statistics               | SMS I                 | JSSD <b>Settings</b> Mo           | ore i                               |                     |                 |            |
| Quick Setur                   |                       |                                   |                                     |                     |                 |            |
| Quick Setup                   |                       | WLAN Basic S                      | Settings                            |                     |                 |            |
| Dial-up                       | 0                     |                                   |                                     |                     |                 |            |
| Ethernet                      | 0                     | If the encryption mod             | le is set to WEP or TKIP, a wireles | s network adapter w | vorking in only |            |
| WLAN                          | 0                     | 802.11n mode may r                | not be able to access the device.   |                     |                 | I          |
| →WLAN Basic Settings          |                       | SSID:                             | HUAWEI-E5151-4b83                   | 1                   |                 |            |
| WLAN Advanced Settings        |                       | 802 11 authentication:            | WPA/WPA2_PSK                        | 1                   |                 |            |
| WLAN MAC Filter               |                       |                                   |                                     | 1                   |                 |            |
| DHCP                          |                       | Encryption mode:                  | AES+TKIP                            |                     |                 |            |
| Security                      | 0                     | WPA pre-shared key:               | •••••                               | <u>_</u>            |                 |            |
| System                        | 0                     |                                   | Show password                       |                     |                 |            |
|                               |                       | SSID Broadcast:                   | Enable Disable                      |                     |                 |            |
|                               |                       |                                   |                                     |                     |                 |            |
|                               |                       |                                   |                                     |                     |                 |            |
|                               |                       |                                   |                                     |                     | A               | pply       |
|                               |                       |                                   |                                     |                     |                 | Ŧ          |
| 4                             |                       |                                   | III                                 |                     |                 | •          |

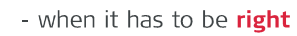

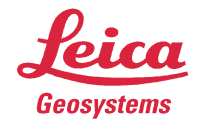

### 10. WLAN, DHCP

| / 🕑 192.168.8.1/html/dhcp.ht                  | ml    |                      | ▼ C S + Google     |                                        |
|-----------------------------------------------|-------|----------------------|--------------------|----------------------------------------|
|                                               |       |                      | English            | <ul> <li>Help admin Log Out</li> </ul> |
| V HUAWEI                                      |       |                      |                    |                                        |
| me Statistics                                 | SMS U | SSD Settings More    | e. i               |                                        |
| Quick Setup                                   |       | DHCP                 |                    |                                        |
| Dial-up                                       | 0     |                      |                    |                                        |
| Ethernet                                      | 0     | IP address:          | 192.168.8.1        |                                        |
| WLAN                                          | 0     | Subnet mask:         | 255.255.255.0      |                                        |
| WLAN Basic Settings<br>WLAN Advanced Settings |       | DHCP server:         | Enable     Disable |                                        |
| WLAN MAC Filter                               |       | Start IP address:    | 192.168.8.100      |                                        |
| Security                                      | 0     | End IP address:      | 192.168.8.200      |                                        |
| System                                        | 0     | DHCP lease time (s): | 86400              |                                        |
|                                               |       |                      |                    |                                        |
|                                               |       |                      |                    |                                        |

The Huawei router will provide IP addresses automatically to connected devices. It starts with 192.168.8.100.

If the ScanStation C10 will be connected as the first device, then the connection is working using 192.168.8.100 and maybe RDP Lite from any Apple device (iPad, iPhone).

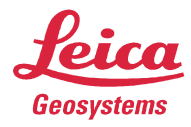

Sometimes there are more devices connected and then the scanner could have one of the following addresses 192.168.8.101..102..103..

In cases like this the freeware tool Angry IP Scanner is very helpful to determine to IP addresses used by the Huawei router.

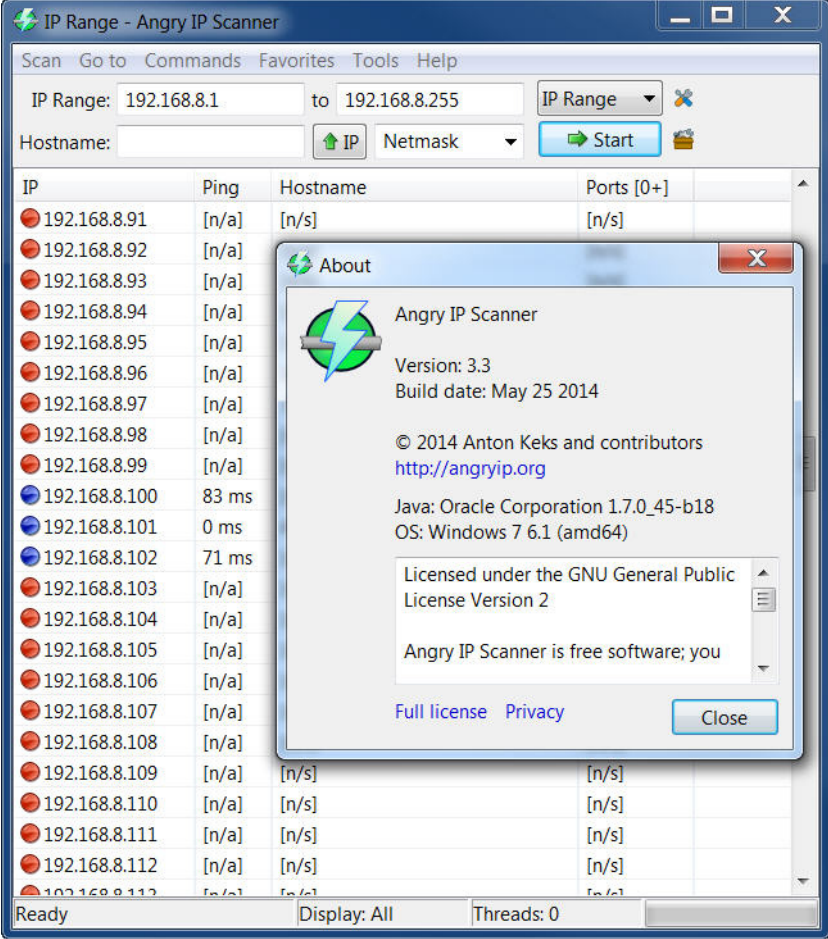

HDS Euro Support

September 2014